# Acceso a resultados

- <image>
- 1) Acceder a través del siguiente enlace http://ap.imqanalisis.es/

#### 2) Introducir las credenciales:

Utilice las credenciales de acceso proporcionadas por el Laboratorio de Anatomía Patologíca.

Una vez inicie sesión, podrá gestionar sus analíticas tanto por nombre de paciente como por rango de fechas.

La primera vez dejaremos la contraseña en blanco

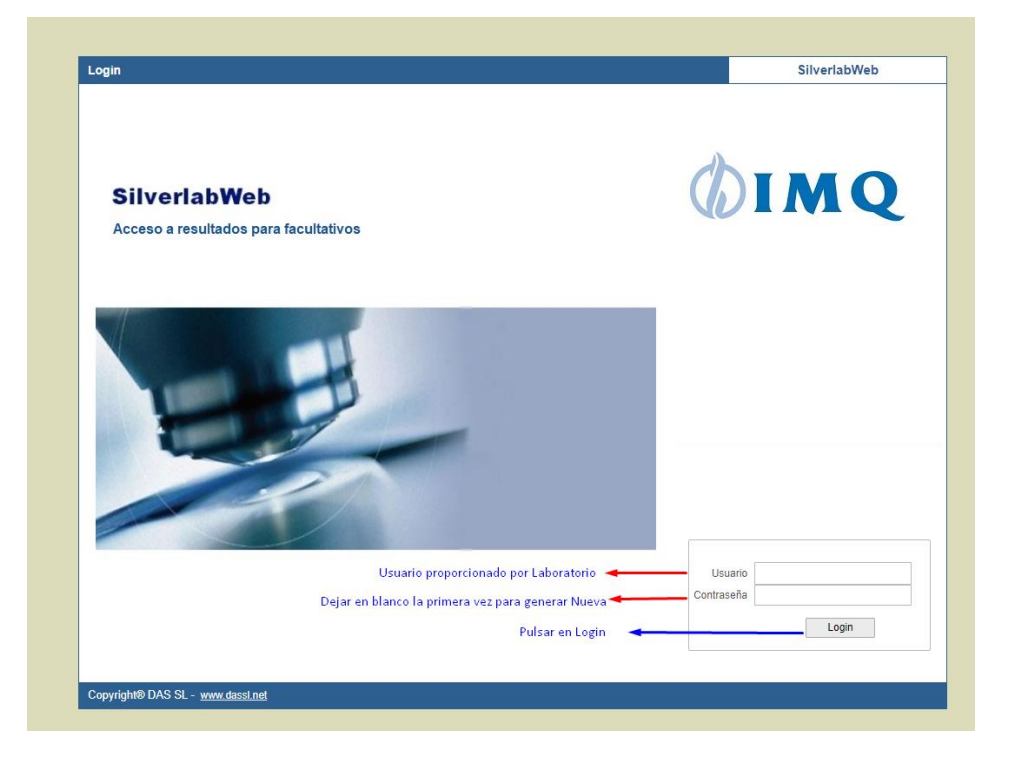

3) Ir a la opción PETICIONES

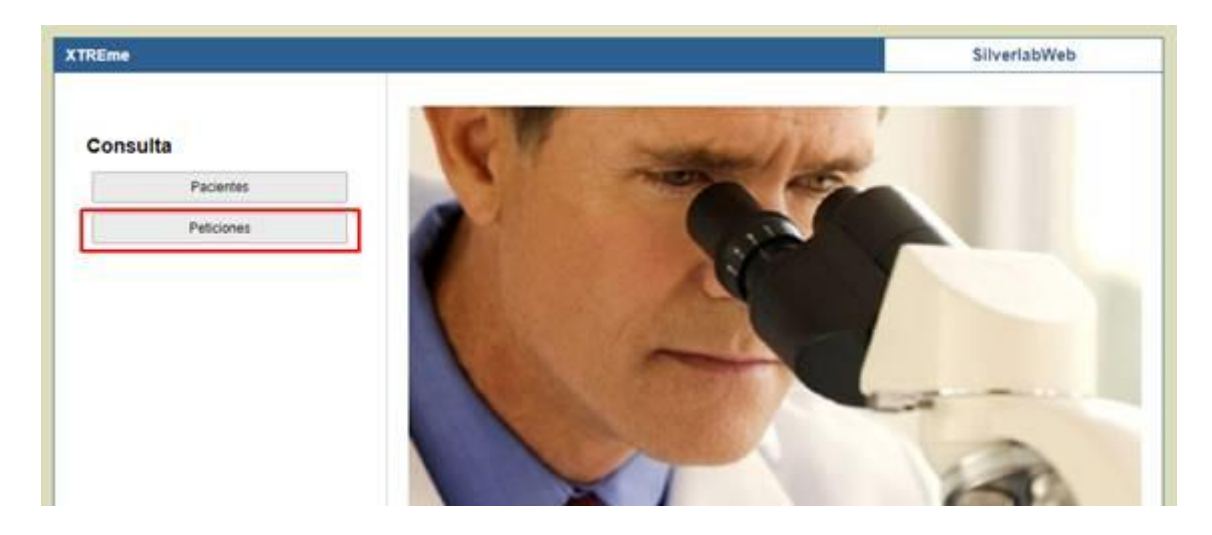

## 4) Completar la query de búsqueda

|           |                    |                                                                                  | Silver                                                                             | abWeb                                                                                                    |
|-----------|--------------------|----------------------------------------------------------------------------------|------------------------------------------------------------------------------------|----------------------------------------------------------------------------------------------------|
|           |                    |                                                                                  |                                                                                    |                                                                                                    |
|           |                    |                                                                                  |                                                                                    |                                                                                                    |
| Pacientes | Peticiones x Fecha | Peticiones x Número                                                              | Bloque Peticiones                                                                  |                                                                                                    |
|           |                    |                                                                                  |                                                                                    |                                                                                                    |
|           |                    |                                                                                  |                                                                                    |                                                                                                    |
|           |                    |                                                                                  |                                                                                    |                                                                                                    |
|           | Número             |                                                                                  |                                                                                    |                                                                                                    |
|           | Fecha Final        |                                                                                  |                                                                                    |                                                                                                    |
|           | Nümero             |                                                                                  |                                                                                    |                                                                                                    |
|           |                    |                                                                                  |                                                                                    |                                                                                                    |
|           |                    |                                                                                  |                                                                                    |                                                                                                    |
|           |                    |                                                                                  |                                                                                    |                                                                                                    |
|           |                    |                                                                                  |                                                                                    |                                                                                                    |
| Reset     |                    |                                                                                  | Suscar Cancelar                                                                    |                                                                                                    |
|           |                    |                                                                                  |                                                                                    |                                                                                                    |
|           | Pacientes          | Pacientes Peticiones x Fecha<br>Fecha Inicial<br>Número<br>Fecha Final<br>Número | Pacientes       Peticiones x Fecha       Peticiones x Número         Fecha Inicial | Pecientes Peticiones x Fecha Peticiones x Número Bioque Peticiones Fecha Inicial Número Fecha Final Número Buscar Cancelar |

| Pulsar para abrir PDF Buscar << 25/25 |     |            |            |                                          |                 |           |     | Salir |       |  |
|---------------------------------------|-----|------------|------------|------------------------------------------|-----------------|-----------|-----|-------|-------|--|
|                                       | Est | Fecha      | Referencia | Nombre                                   | Doctor          | Secciones | Inp | Pac   | Inf 📍 |  |
|                                       | 2   | 10/01/2020 | 208228     |                                          | Marta Gomez     | СІТО      | 1   | -     | -     |  |
|                                       | 2   | 10/01/2020 | 208249     | Billalabeilia Caballace, Noiace          | Yolanda Moreira | CITO      | 1   | *     | 1     |  |
|                                       | 2   | 10/01/2020 | 208162     | Benituz de Garcolo, Brigida              | Angel Romero    | СІТО      | 1   | *     | 7     |  |
|                                       | 2   | 10/01/2020 | 208064     | B <del>anitan Dian, Maria Luic</del> a   | Angel Romero    | СІТО      | 1   | *     | 1     |  |
|                                       | 2   | 10/01/2020 | 208178     | A <del>risto escunabaño (</del>          | Yolanda Moreira | СІТО      | 1   | *     | 1     |  |
|                                       | 2   | 10/01/2020 | 208127     | Anenae Prime, Izaskan                    | Esther Angulo   | CITO      | 1   | *     | 1     |  |
|                                       | 2   | 10/01/2020 | 208125     | Arbeizo Zubizorreto, Volonda             | Yolanda Moreira | CITO      | 1   | *     | 1     |  |
|                                       | 2   | 10/01/2020 | 208117     | A <del>ntoiza Zubizarrota, Bogoñ</del> a | Yolanda Moreira | СІТО      | 1   | *     | 1     |  |
|                                       | 2   | 10/01/2020 | 207962     | A <del>nnineza Sastre, Annala</del>      | Yolanda Moreira | СІТО      | 1   | *     | 7     |  |
|                                       | 2   | 10/01/2020 | 208021     | Andrea Expensite, Lorenz                 | Marta Gomez     | CITO      | 1   | *     | 1     |  |
|                                       | 2   | 10/01/2020 | 208263     | State Rentee, Maria del Carmon           | Yolanda Moreira | BIOP      | 1   | *     | 1     |  |
|                                       |     | 10/01/2020 | 208131     | Martin Real-Jeccile                      | Angel Romero    | BIOP      | 1   | *     | 1     |  |
|                                       | 2   | 10/01/2020 | 208248     | Dillalahaitia Oshallara, Najara          | Yolanda Moreira | BIOP      | 1   | *     |       |  |

### 5) Visualizar informe e Imprimir

## **RECOMENDACIONES:**

Se recomienda el uso de cualquiera de los siguientes navegadores:

Google Chrome, Internet Explorer o Microsoft Edge. Compatibilidad no asegurada con Safari y Mozilla Firefox.

Se deben permitir las ventanas emergentes en el navegador.

Acceso no compatible con todos los dispositivos móviles (smartphones).